## Freischaltung und Aktivierung des eHBAs:

Sobald der eHBA, sowie der PIN/PUK-Brief vorliegen, muss der eHBA, wie in dem der Karte beiliegendem Schreiben beschrieben, auf der Seite <u>https://ehealth.d-trust.net/antragsportal/</u> freigeschalten werden. Als letzter Schritt erfolgt nun die Aktivierung. Dies kann in der Klinik an jedem Arbeitsplatz erfolgen, an dem Orbis installiert und ein geeignetes Kartenterminal (TI-Kartenterminals Model "Ingenico ORGA 6141 online" und "CHERRY G87-1505" im Klinikverbund Allgäu (KE,IM,SF,OD) angeschlossen ist.

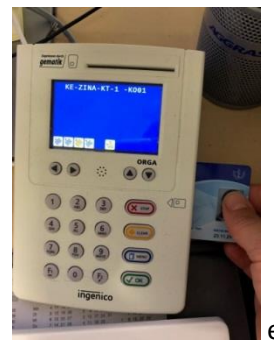

eHBA in ein geeignetes Kartenterminal stecken

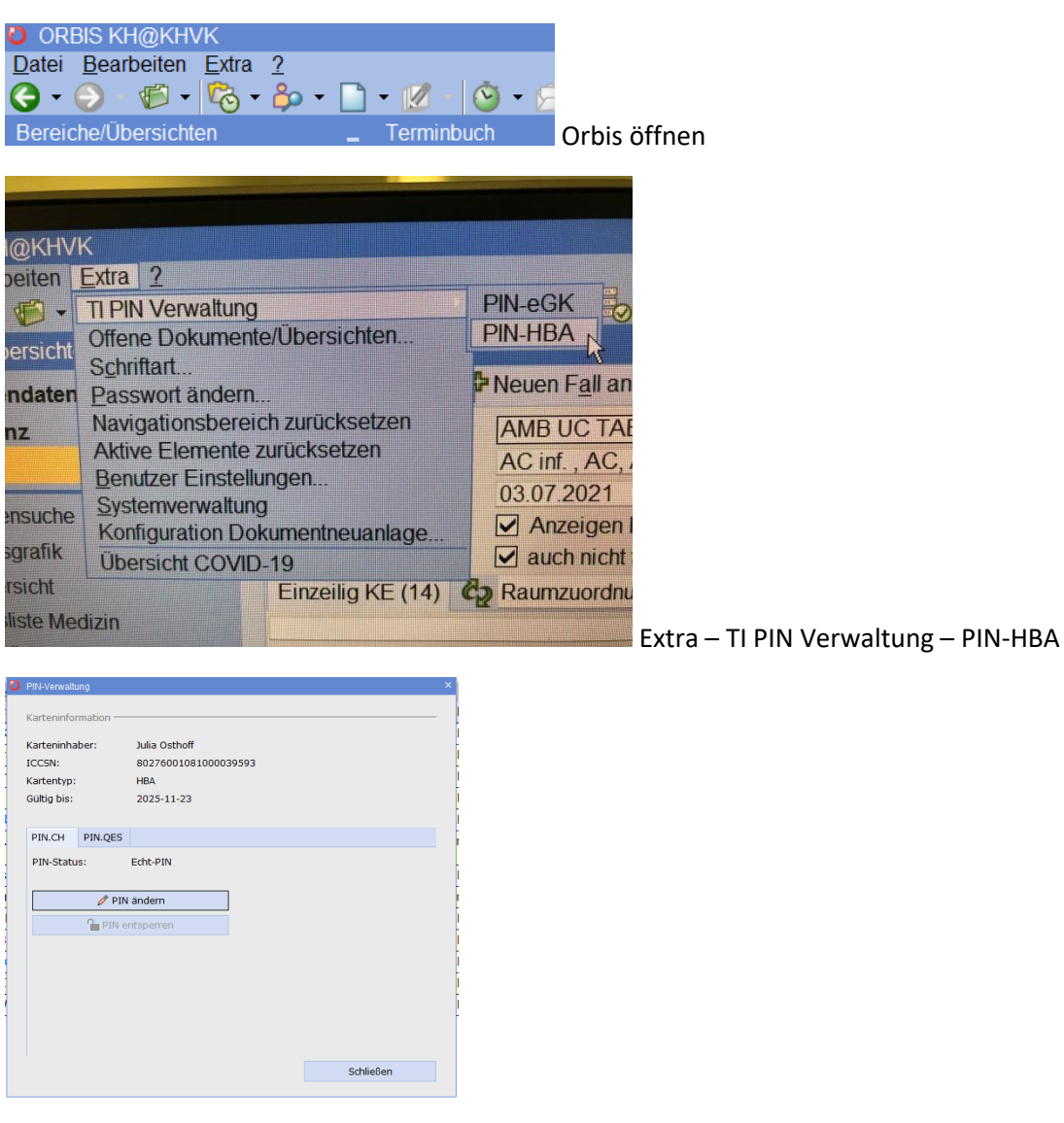

Transport-PIN.CH und Transport-PIN.QES müssen in eigene 6-8 stellige PIN-Nummern geändert werden.